## 1. REGISTRACE JEZDCE

## Registrace je potřeba JEN 1x! Pak už si vás systém bude pamatovat!

## Postup:

- 1. Jdi na www.ceskerodeo.cz
- 2. Klikni na Profily jezdců
- 3. Klikni na Registrace jezdců

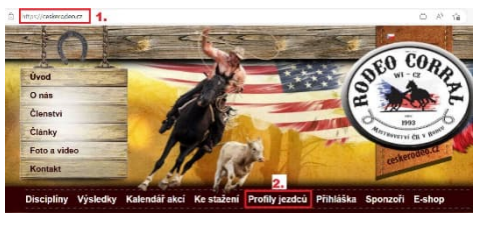

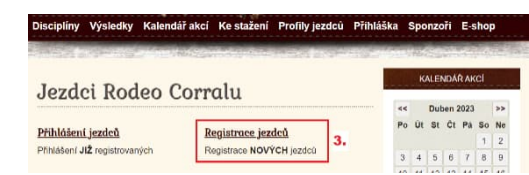

- 4. Vyplňte tabulku
- 5. Klikněte na REGISTROVAT

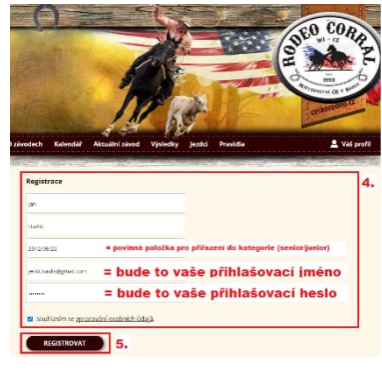

- Při úspěšné registraci vyskočí zelená hláška, že na zadaný email, byl odeslán odkaz, kterým svou registraci potvrdíte (bezpečnostní hledisko).
- Při OPĚTOVNÉ registraci vyskočí červená hláška, že zadané parametry již byly použity k registraci. V hlášce máte i instrukce co dělat dál. Půjdete do přihlášení již registrovaných uživatelů a kliknete na zapomenuté heslo (viz návod níže).

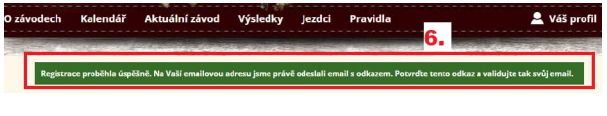

| Registrace             | 7. |  |
|------------------------|----|--|
| jan                    |    |  |
| Hadiš                  |    |  |
| 7010/05/22             |    |  |
| jenik.havlo.Rymail.com |    |  |
|                        |    |  |

8. **Při ŠPATNĚ vyplněné registraci** – vyskočí červená hláška s tím, co v tabulce máte špatně – nápověda co máte opravit, aby registrace proběhla úspěšně

| zävodech Kalendäi Aktuähtiziinud Výsledky jezdei Pranidla 🔶 🛓 Väi profil                                       | O závadech Kalendář Aktuální závod výsledky jezdci Pravidia 🚨 Věš prefil   | O zävedech Kalendéř Aktuální závod Výsletiky Jezdci Previdle 🚨 Vál profi |
|----------------------------------------------------------------------------------------------------|----------------------------------------------------------------------------|--------------------------------------------------------------------------|
| No de agéné de la de agéné de la de la de la de la de la de la de la de la de la de la de la de la de la de la | Manual spipil devides process price                                        | a da anti-anti-anti-anti-anti-anti-anti-anti-                            |
| Registrace                                                                                                    | Registrace                                                                 | Registrace                                                               |
| LIM                                                                                                    | les                                                                        | (m                                                                       |
| Lands                                                                                                    | +ard                                                                       | mail                                                                     |
| userseser všechna pole jsou povinná = musí se vyplnit                                                          | amanosta                                                                   | 2/12/01/22                                                               |
| (enh hanhdgeadraw)                                                                                             | enstandingendition                                                         | estanta špatný formát emailové adresy                                    |
| -                                                                                                    | -                                                                          |                                                                          |
| Souhlauim se azosowici uzotovich údejú.                                                                        | ⊇ Southeaste se assumption contact, angle nutno zaškrtnout z hlediska GDPR | Statianim se spracoskol osobnich údajú.                                  |
| REGISTROVAT                                                                                                    | REGISTROWAT                                                                | REGISTROVAT                                                              |

9. Po úspěšné registraci jdete na zvolený emailový účet a kliknutím na odkaz potvrdíte svou registraci.

|                    | Rodeo Corral   Mist. | Registrace   Rodeo Corral   Mis                                                        | strovství ČR v rodeu - Děkujeme Vám za registraci na rodeocorral.cz Nejprve v                         |
|--------------------|----------------------|----------------------------------------------------------------------------------------|----------------------------------------------------------------------------------------------------|
|                    |                      |                                                                                        |                                                                                                    |
| Klikněte           | e na odkaz           | Registrace   Rodeo Corral                                                              | Mistrovství ČR v rodeu D Doručená pošta x                                                             |
| ?                  |                      | Rodeo Corral   Mistrovství ČR v rodeu<br>komu: mně 👻                                   | <info@radeocorral.cz></info@radeocorral.cz>                                                           |
|                    |                      | Dékujeme Vám za registraci na rodeocorral.cz                                           |                                                                                                    |
|                    |                      | Nejprve validujte Vaši emailovou adresu k<br>https://www.rodeocorral.cz/profil.php?con | silknutim na následující odkaz:<br>firm=9896417A-617A-D126-A2C2-376E1BFE859E 9.                       |
| Zapamatujte si ——— | atuite și            | Login: <u>viktorie.havlisova@gmail.com</u><br>Heslo:                                   | Vaše přihlašovací údaje do                                                                            |
|                    | icajec si            | Přihlašte se na rodeocorral.cz                                                         | systému                                                                                               |
|                    |                      | S přáním pěkného dne<br>Rodeo Corral   Mistrovství ČR v rodeu                          | <ul> <li>na profilu jezdce po přihlášení pak</li> <li>můžete poté změnit heslo (viz návod)</li> </ul> |
|                    |                      | G Odpovědět (* Přeposlat                                                               |                                                                                                    |

10. Po správné validaci vaší registrace Vás systém rovnou přihlásí do Vašeho profilu.

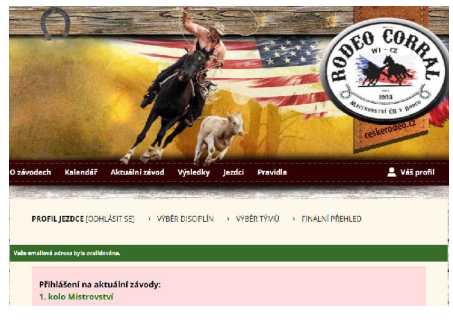